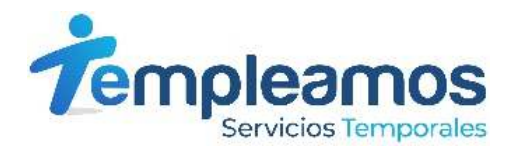

## INSTRUCTIVO GENERACIÓN DESPRENDIBLES DE NÓMINA

A través de esta opción podrás acceder a tus comprobantes de nómina, hasta de 12 meses anteriores a la fecha de consulta. Para acceder deberás seguir los siguientes pasos:

1. Ingresa a <u>www.templeamos.co</u>.

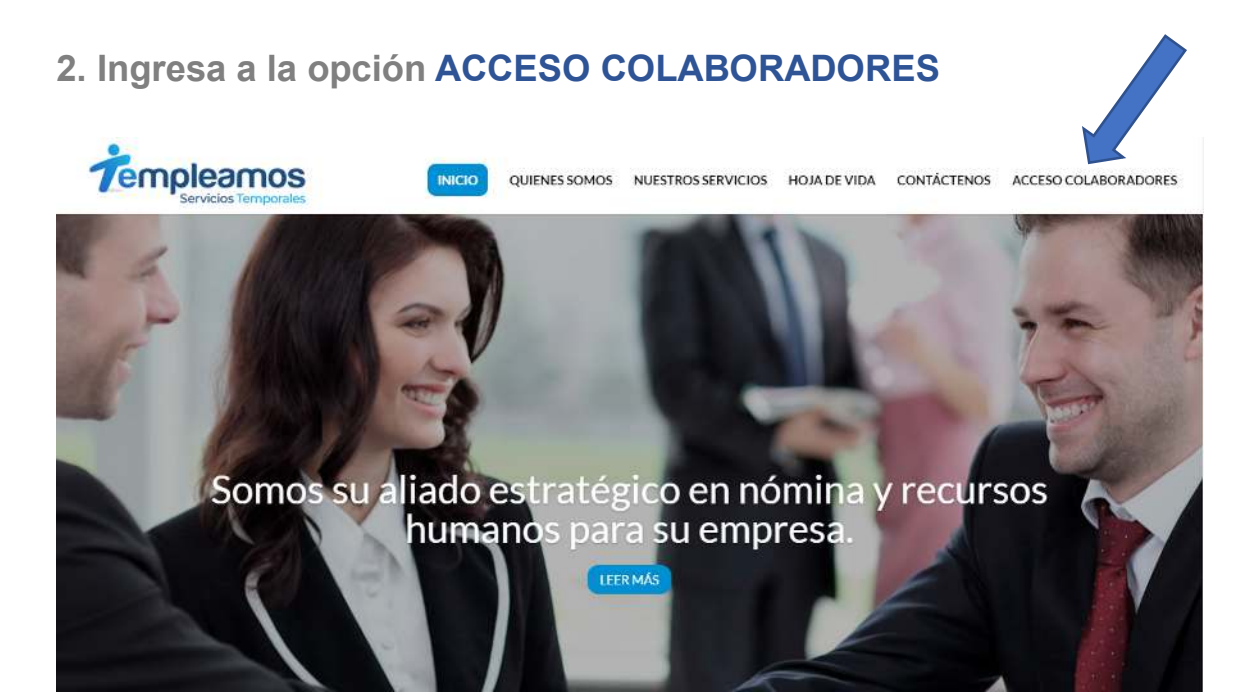

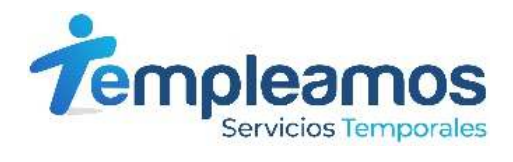

3. Ingresa tu número de documento y contraseña, que al primer ingreso es tu número de documento.

|     | compleamos<br>Servicios Temporales |  |
|-----|------------------------------------|--|
|     | Ingreso                            |  |
| 123 | 456789                             |  |
| Con | straseňa                           |  |
|     | Ingresar                           |  |
|     |                                    |  |
|     |                                    |  |

4. Cuando ingreses por primera vez, el sistema pedirá asignar una nueva clave, recuerda ingresar una clave de fácil recordación para ti

|                                                                     | Templeamos<br>Servicios Temporates |
|---------------------------------------------------------------------|------------------------------------|
| Establecer Nueva Cla                                                | ave                                |
| Cedula 123456                                                       | 789                                |
| Repla Contraerta<br>Por lavor debe establecer una contr<br>Ingréser | asehe                              |
|                                                                     |                                    |

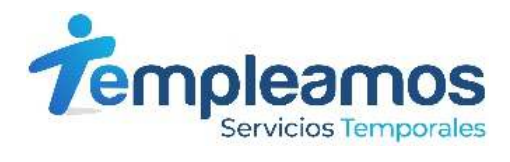

## 5. Ingresa a la opción Comprobantes de Pago

|                                                  | 70                   | servicios Temporales |
|--------------------------------------------------|----------------------|----------------------|
|                                                  |                      | Marily Gallano       |
|                                                  |                      | (                    |
| Consulta Datos Hoja Vida                         | Datos Hoja de        | e Vida               |
| Comprobantes de Pago                             | Constant of Market   |                      |
| Certificado de ingresos y Retenciones            |                      |                      |
| Certificado de aportes a la seguridad social     | Information Bas      | lica                 |
| Constancia Laboral. Antiguedad - Cargo - Salario | lana in              | 100456700            |
| Solicitud Vacaciones                             | Cedula               | 125430789            |
| Cantois ContrateNa                               | Tipo de Documento    | Cedula de Ciudadamia |
| Consulta Log                                     | Cludad de Espedicion | -MANIZALES           |
|                                                  | Nombres              | Marilu Gellege       |
|                                                  | Fecha de Nacimientu  | 00/00/0000           |
|                                                  | Genero               | Femenino             |
|                                                  | Estatura             | 0                    |
|                                                  | Peter                | 0                    |

6. Selecciona el año, el mes y el periodo del Comprobante de pago que deseas descargar y da click en Generar Comprobantes.

|                                                                                       |   |        |              |                | Marilu Galleg             | Fin Sesión         |
|---------------------------------------------------------------------------------------|---|--------|--------------|----------------|---------------------------|--------------------|
| Consulta Datos Hoja Vida                                                              |   | Coi    | mprob        | ante Pag       | go                        |                    |
| Comprobantes de Pago                                                                  |   |        |              |                |                           |                    |
| Certificado de Ingresos y Retenciones<br>Certificado de aportes a la seguridad social |   | Por fa | vor seleccio | one el Año     |                           |                    |
| Constancia Laboral: Antiguedad - Cargo - Salario                                      | × | 202    | 21           |                |                           | ~                  |
| Cambio ContraseNa                                                                     |   | Por fa | vor seleccio | one el mes     | Por favor selecc<br>final | ione el mes        |
| consulta Log                                                                          |   | Ene    | 200          | ~              | Enero                     | ~                  |
|                                                                                       |   | Por fa | vor seleccio | ne un periodo  | o varios period           | os                 |
|                                                                                       |   |        | Periodo      | Fecha<br>Desde | Fecha<br>Hasta            | Modo de<br>Calculo |
|                                                                                       |   |        | 202101       | 01/01/2021     | 15/01/2021                | Período<br>Normal  |
|                                                                                       |   | Ger    | ierar Compr  | obantes        |                           |                    |

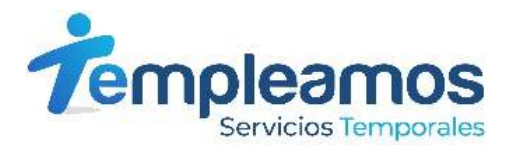

7. Una vez realices el proceso se abrirá un archivo en PDF con tu Comprobante de pago.

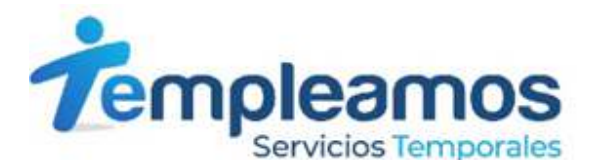

COMPROBANTE DE PAGO DE NOMINA 0000201

EMPRESA: Templeamos Empresa de Servicios Temporales(901247560)

PERIODO: 202101(01/01/2021) A (15/01/2021) CENTRO DE UTILIDAD: Nombre de la empresa 001 Oficina CODIGO: 2007 NOMBRE: Marilu Gallego (123456789) - \$ 1.000.000,00 MODO PAGO: Cuenta Ahorros No.XXXXXXX En la entidad financiera BANCOLOMBIA

| CONCE          | P DESCRIPCION CONCEPTO                     | CANTIDAD | DEVENGOS                      | CENTRO C   | COSTO CONCER   | DESCRIPCION CONCEPTO | DEDUCCIONES                  |
|----------------|--------------------------------------------|----------|-------------------------------|------------|----------------|----------------------|------------------------------|
| 1.001<br>1.500 | Ordinario Diurno<br>Auxilio por Transporte | 120,00   | \$ 500.000,00<br>\$ 53.227,00 | 001<br>001 | 2.001<br>2.003 | Salud<br>Pensión     | \$ 20.000.00<br>\$ 20.000.00 |
| -              |                                            |          | \$ 553.227,00                 |            |                |                      | \$ 40.000,00                 |

NETO: \$ 513,227,00

Son: QUINIENTOS TRECE MIL DOSCIENTOS VEINTI SIETE PESOS MDA/CTE

| Firma:               |                            |
|----------------------|----------------------------|
|                      |                            |
|                      |                            |
| Documento Número: 60 | <b>813 10102100 100110</b> |

Para verificar la autenticidad de este documento, comuniquese con Templeamos Empresa de Servicios Temporales al teléfono ...

*Te invitamos a informarle a tus compañeros vinculados a Templeamos* sobre esta nueva alternativa para acceder a los comprobantes de pago.